## راهنمای اولین ورود به سامانه

پس از دریافت نام کاربری و کلمه عبور خود به آدرس <u>https://aminbc.irbroker.com</u> مراجعه و مطابق با تصویر زیر نام کاربری، کلمه عبور و کد امنیتی را وارد نمایید.(قسمت یکبار رمز را خالی بگذارید.)

| A https://aminbc.irbroker.com              | ×                            |                                                                                                    |                                                                                  | 命会感 |
|--------------------------------------------|------------------------------|----------------------------------------------------------------------------------------------------|----------------------------------------------------------------------------------|-----|
| Filt View Foundter Tarle Utile             |                              |                                                                                                    |                                                                                  |     |
| e cont view ravontes roois Help            |                              |                                                                                                    |                                                                                  |     |
| تماس یا ما   درباره ما   وب سایت اصلی شرکت |                              | <b>ـــا ملات برخـــط</b><br>بن آويد - سهامكِ خاص                                                                            | سامانه معــــــــــــــــــــــــــــــــــــ                                    |     |
| مانه                                       | :: ورود به سام               |                                                                                                    | :: اطلاعیه ها                                                                    |     |
| ;                                          | شناسه كاربري                 | هاء دسترسه پذیری سیستم از این تاریخ امکان<br>ت آنلاین از طریق آدرس زیر نیز مهیا مه باشد در<br>د از این آدرس استفاده نمایید. | کاربر گرامه: به منظور ارت<br>استفاده از سیستم معاملان<br>صورت بروز مشکل می توانی |     |
|                                            | کلمه عبور                    | https                                                                                                    | s://aminbc.irbroker2.com                                                         |     |
|                                            | (OTP) یکبار رمز<br>کد افنیتی |                                                                                                    | 1//                                                                              |     |
| 460/18                                     |                              |                                                                                                    |                                                                                  |     |
| ورود به سیستم                              |                              |                                                                                                    |                                                                                  |     |
| ی دستان                                    | ورود با امضاد                |                                                                                                    |                                                                                  |     |
| 18160                                      | ដ راهنمای است                |                                                                                                    |                                                                                  |     |
| © 2014 õArnin Av                           | vid Securities Firm Co       | o. All Rights Reserved. Powered by : RayanHamAfza.com                                                                       |                                                                                  |     |
|                                            |                              |                                                                                                    |                                                                                  |     |
|                                            |                              |                                                                                                    |                                                                                  |     |
|                                            |                              |                                                                                                    |                                                                                  |     |
|                                            |                              |                                                                                                    |                                                                                  |     |
|                                            |                              |                                                                                                    |                                                                                  |     |
|                                            |                              |                                                                                                    |                                                                                  |     |

در مرحله بعد وارد صفحه تغییر رمز می شوید که مطابق با تصویر زیر، در کادر اول رمز عبور قدیمی، همان رمزی که برای شما ارسال شده است را وارد نمایید و در دو کادر پایین تر (رمز عبور جدید)، رمز مورد نظر خود را وارد نمایید تا کلمه عبور شما تغییر یابد.

| File Edit View Favorites Tools Help |                                                                                                    |                                                                         |
|-------------------------------------|----------------------------------------------------------------------------------------------------|-------------------------------------------------------------------------|
| کاربر :<br>خروج                     |                                                                                                    | سامانه معاملات برخط مساملات برخط<br>شرکت کارگزاری امین آوید - سوامی خاص |
|                                     |                                                                                                    | تغيير كلمه عبور                                                         |
|                                     | کاربر گرامی! ضمن تشکر از اینکه این کارگرازی را حیت انجام معاملات آنلاین انتخاب کرده اید جیت فعال سازی<br>حساب کاربری باید کلمه عبور خود را تغییر دهید<br>نوجه : برای بالا رفتن امیبیت رمز عبور از حرف، اعداد و نشانه ها استفاده نمایید.<br>(مز عبور قدیمی<br>رمز عبور جدید<br>تکرار رمز عبور جدید<br>تغییر رمز |                                                                         |
|                                     | © 2014 ÂAmin Avid Securities Firm Co. All Rights Reserved. Powered by : RayanHamAfza.com Version: 1.4                                                                                                    |                                                                         |

پس از تغییر کلمه عبور در قسمت اشاره شده عبارت " رمز عبور با موفقیت تغییر یافت " مشاهده می شود. سپس یکبار دکمه خروج را در قسمت بالای صفحه کلیک کرده و این بار با رمز جدید خود وارد سامانه شوید.

|                                              | the second second second second second second second second second second second second second second second se                                       |                                                                    |
|----------------------------------------------|----------------------------------------------------------------------------------------------------|--------------------------------------------------------------------|
| 🗲 🕞 🐙 https://aminbc.irbroker.com/ 🔎 – 🔒 🗟 🕈 | X kristoker.com X                                                                                                    | <u>↑</u> ★ ☆                                                       |
| File Edit View Favorites Tools Help          |                                                                                                    |                                                                    |
| کاربر :<br>خروج                              |                                                                                                    | س <b>امانه معاملات برخط</b><br>شرکت کارگزاری امین آوید - سهاهی خاص |
|                                              |                                                                                                    | ىنغيېر كلمە عبور                                                   |
|                                              | کاربر گرامی! ضمن تشکر از اینکه این کارگزاری را جوت انجام معاملات آنلاین انتخاب کرده اید جوت فعال سازی<br>حساب کاربری باید کلمه عبور خود را تغییر دهید |                                                                    |
|                                              | رمز عبور با موفقیت تغییر یافت<br>نوحه : برای بالا رفتن امینیت رمز عبور از حرف، اعداد و نشانه ها استفاده نمایید.                                       |                                                                    |
|                                              | رمز عبور قدیمی<br>رمز عبور جدید<br>تکرار رمز عبور جدید<br>تغییر رمز                                                                                   |                                                                    |
|                                              | © 2014 ôAmin Avid Securities Firm Co. All Rights Reserved. Powered by : <b>RayanHamAfza.com</b> Version: 1.4                                          |                                                                    |